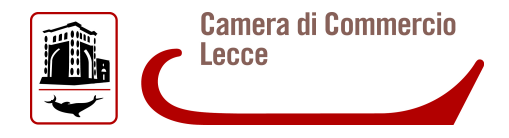

### BANDO PER LA CONCESSIONE DI VOUCHER DIGITALI I4.0 – Ed. 2019

#### Nota tecnica

- 1. Prima di accedere alla procedura, verificare attentamente nel Regolamento del Bando i requisiti necessari per poter beneficiare del contributo. Il bando è disponibile all'indirizzo <u>www.le.camcom.gov.it</u> alla sezione "Contributi".
- Se non si è utente TELEMACO, attivare il profilo "Telemaco Consultazione + Invio Pratiche + Richiesta Certificati" sul portale <u>www.registroimprese.it/registrazione</u> Di seguito attivare abilitazione alla trasmissione di pratiche "e-gov-contributi alle imprese" dal potale https://webtelemaco.infocamere.it/newt/public.htm cliccando su "Procedi" nella sezione "Completamento o modifica registrazione".
- 3. Collegarsi a: <u>www.le.camcom.gov.it</u>, alla sezione "Punto impresa digitale Bandi e avvisi" "Bando Voucher Digitale I4.0 anno 2019" e scaricare la modulistica relativa alla Misura di interesse:
  - a) MISURA A

N.B. ciascuna impresa partecipante ad un progetto aggregato dovrà presentare propria domanda di voucher allegando i seguenti modelli:

- Misura A Domanda
- Misura A Dichiarazione agli effetti fiscali
- Modulo Misura A
- Misura A Dichiarazione di adesione al progetto e scelta del Responsabile Tecnico
- Misura A Dichiarazione del Responsabile Tecnico di possesso dei requisiti previsti dal bando
- Misura A Dichiarazione de minimis Impresa controllata e/o\_controllante (se trattasi di "impresa unica" art. 8 comma 2 del Bando)
- Copia integrale del Progetto (da redigere in formato libero)
- Preventivi di spesa (art. 9 comma 4)
- Eventuale Modello F23 relativo al versamento dell'imposta di bollo (art. 9 comma 5)
- Eventuale "Misura A Autodichiarazione ulteriore proponente" (vedi Scheda 1 Misura A lettera d)
- Eventuale "Misura A Procura dell'intermediario abilitato"

- b) MISURA B:
  - Misura B Domanda
  - Misura B Dichiarazione agli effetti fiscali
  - Modulo Misura B
  - Misura B Dichiarazione de minimis Impresa controllata e/o controllante (se trattasi di "impresa unica" art. 8 comma 2 del Bando)
  - Preventivi di spesa (art. 9 comma 4)
  - Eventuale Modello F23 relativo al versamento dell'imposta di bollo (art. 9 comma 5)
  - Eventuale "Misura B\_Autodichiarazione ulteriori fornitori" (vedi Scheda 2 Misura B lettera a)
  - Eventuale "Misura A Procura dell'intermediario abilitato"

Tutti i documenti della pratica dovranno essere compilati, salvati sul proprio computer, <u>trasformati in formato pdf</u> e sottoscritti digitalmente dal soggetto dichiarante anche con modalità firma multipla se previsto dal dispositivo di firma utilizzato.

*Per info:* 0832/279549 – 0832/240769 – 0832/684231-332 e-mail <u>pid@le.camcom.it</u> (solo per richieste di informazioni) 4. collegarsi all'indirizzo https://webtelemaco.infocamere.it per la creazione e l'invio della pratica telematica di contributo.

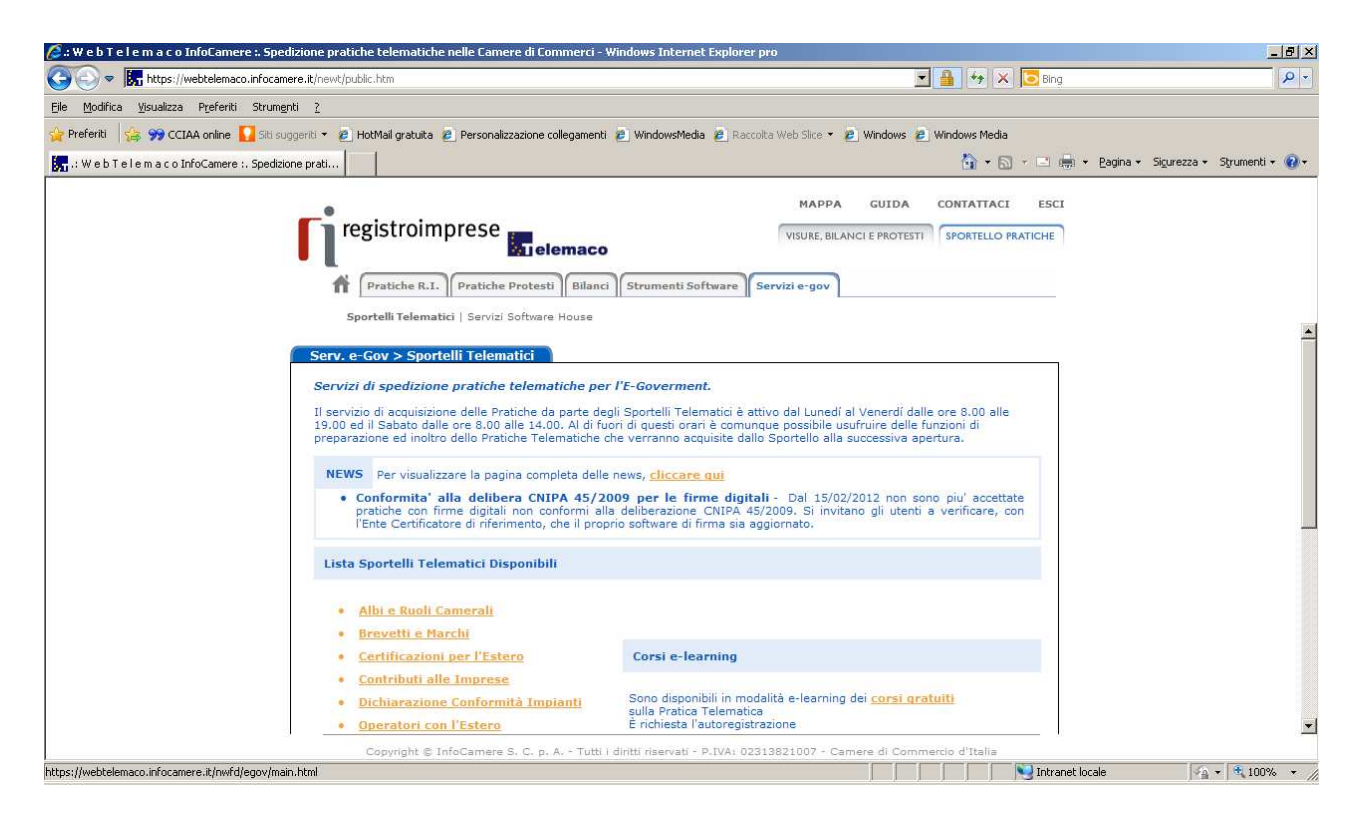

#### Servizi e-gov:

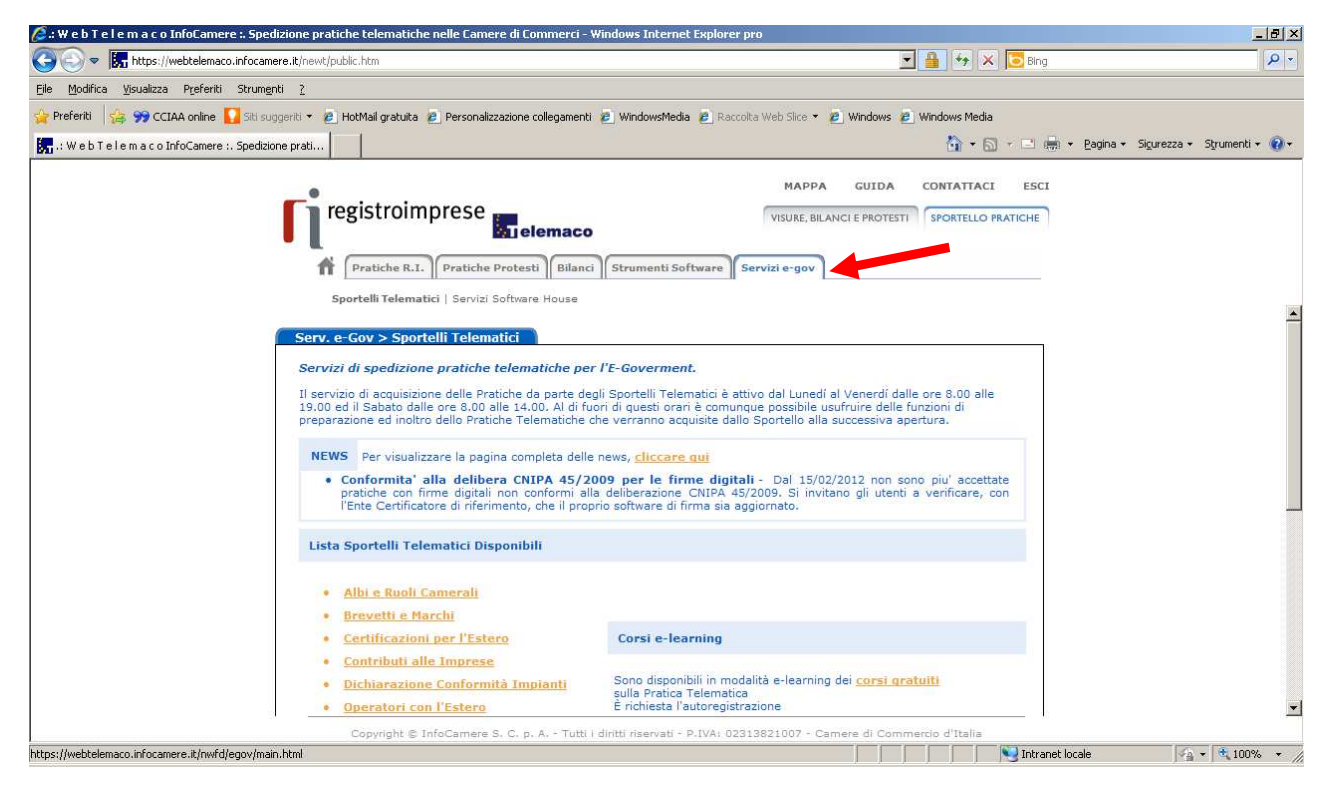

## Sportello telematico <u>"Contributi alle imprese</u>"

| 💋 :: W e b T e l e m a c o InfoCamere :. Spedizione pratiche telematiche nelle Camere di Commerci -                                                                                                    | - Windows Internet Explorer pro                                                                                                    | _ 8 ×                                |
|----------------------------------------------------------------------------------------------------|----------------------------------------------------------------------------------------------------|--------------------------------------|
| 🚱 💿 💌 🚼 https://webtelemaco.infocamere.it/newt/public.htm                                                                                                    | 🗾 🔒 🍻 🗙 🔽 Bing                                                                                                    |                                      |
| Ejle Modifica Visualizza Preferiti Strumenti 2                                                                                                    |                                                                                                    |                                      |
| 🙀 Preferiti 🛛 🙀 🤧 CCIAA online 🌄 Siti suggeriti 👻 🙋 HotMail gratuita 🙋 Personalizzazione collegamen                                                                                                    | iti 🙋 WindowsMedia 🙋 Raccolta Web Slice 👻 🙋 Windows 🙋 Windows Media                                                                                                    |                                      |
| 🔚 : W e b T e I e m a c o InfoCamere :. Spedizione prati                                                                                                    | 🟠 • 🗟 - 🖻 🖶 •                                                                                                    | Pagina + Sigurezza + Strumenti + 🔞 + |
| Pratiche R.I. Pratiche Protesti Bilan<br>Sportelli Telematici   Servizi Software House<br>Serv. e: Gov > Sportelli Telematici<br>Servizi di spedizione pratiche telematiche pr<br>Il servizio di acquisizione delle Pratiche da parte di<br>19.00 edi I Sabato dalle ore 8.00 alle 14.00. Al di<br>preparazione ed inoltro dello Pratiche Telematiche<br>NEWS Per visualizzare la pagina completa del<br>• Conformita' alla delibera CNIPA 45/,<br>preto econfirme digitali non conformi a<br>l'Ente Certificatore di riferimento, che il pro<br>Lista Sportelli Telematici Disponibili<br>• Albi e Ruoli Camerali<br>• Brovetti e Harchi<br>• Certificazioni per l'Estero<br>• Contributi alle Imprese | MAPPA       GUIDA       CONTATTACI       ESCI         VISURE, BILANCI E PROTESTI       SPORTELLO PRATICHE         G       Strumenti Software       Servizi e-gov         er /E-Goverment.       Servizi e-gov         Idia i Sportelli Telematici è attivo dal Lunedi al Venerdi dalle ore 8.00 alle<br>torin di questi oran è comunque possibile usufruire delle funzioni di<br>c'he verranno acquisite dallo Sportello alla successiva apertura.         ke news, cliccare qui<br>lad delberargione C.NIPA 457.2009. Si invitano gli utenti a verificare, con<br>oprio software di firma sia aggiornato.         Corsi e-learning         Sono disponibili in modalità e-learning dei corsi gratuiti |                                      |
| Uchiarazione conformita Impianti     Operatori con l'Estero                                                                                                    | sulla Pratica Telematica<br>È richiesta l'autoregistrazione                                                                                                    | -                                    |
| Copyright © InfoCamere S. C. p. A Tutt                                                                                                    | i i diritti riservati - P.IVA: 02313821007 - Camere di Commercio d'Italia                                                                                                    |                                      |
| https://webtelemaco.infocamere.it/nwfd/egov/main.html                                                                                                    | Ny Intranet loca                                                                                                    | ale 🛛 🖓 🕶 🗮 100% 👻 🎢                 |

## E' disponibile un corso <u>e-learning</u> per l'avvio della pratica telematica

| 🔏 : W e b T e l e m a c o InfoCamere :. Spedizione pratiche telematiche nelle Camere di Commerci - Windows Internet Ex                                                                                                    | iplorer pro                                                                                                    | _ @ ×                        |
|----------------------------------------------------------------------------------------------------|----------------------------------------------------------------------------------------------------|------------------------------|
| Coo kither in the second second secon | 💌 🦘 🔀 Bing                                                                                                    | P -                          |
| Eile Modifica Visualizza Prefenti Strumenti ?                                                                                                    |                                                                                                    |                              |
| 🔆 Preferiti 🛛 👍 🤧 CCIAA online 🌄 Siti suggeriti 👻 🖉 HotMail gratuita 🖉 Personalizzazione collegamenti 🖉 WindowsMedia 🦉                                                                                                    | 🔋 Raccolta Web Slice 👻 🙋 Windows 🙋 Windows Media                                                                                                    |                              |
| 🔚 .: W e b T e l e m a c o InfoCamere :. Spedizione prati                                                                                                    | 🏠 + 🔂 - 🖃 👼 + Bagina +                                                                                                    | Sigurezza + Strumenti + 🔞 +  |
| registroimprese                                                                                                    | MAPPA GUIDA CONTATTACI ESCI<br>VISURE, BILANCI E PROTESTI SPORTELLO PRATICHE<br>are Servizi e-gov                                                                    |                              |
| Cerc     Il servizio web per il depos     Contributi Erogati dalle Camere     Il Servizio Sportello Telema     dati relativi alle pratiche di ri                                                                                                    | Accedi<br>sito delle domande<br>atico CERC consente di effettuare l'invio telematico dei<br>ichiesta contributi alla CdC.                                            |                              |
| AVUSO         Pal 15 FEBBRAIO non sono piu' accettate pratiche con firme di invitano gli utenti a verificare fin d'ora, con l'Ente Certificat aggiornato.         CORSO E-LEARNING         E' disponibile il <u>corso gratuito sunse ratica Telematica dei Conte</u> (al primo accesso e' richiesta la registrazione)                                                                                                    | igitali non conformi alla deliberazione CNIPA 45/2009. Si<br>ore di riferimento, che il proprio software di firma sia<br>tributi alle Imprese in modalità e-learning |                              |
| Copyright © InfoCamere S. C. p. A Tutti i diritti riservati - P.IV                                                                                                    | /A: 02313821007 - Camere di Commercio d'Italia                                                                                                    | C                            |
| Hine                                                                                                    | Intranet locale                                                                                                    | Y∰ ▼   <sup>1</sup> 00% ▼ // |

Accedi alla pagina per l'invio della pratica

Il servizio web per il deposito delle domande di contributi Erogati dalle Camere (Sportello contributi): Accedi

| 🤌 : W e b T e l e m a c o InfoCamere :. Spedizione pratiche telematiche nelle Camere di Commerci - Windows Internet Explorer pro                                                                          |                                                                              | _ 8 ×                       |
|----------------------------------------------------------------------------------------------------|------------------------------------------------------------------------------|-----------------------------|
| S v ktps://webtelemaco.infocamere.it/newt/public.htm                                                                                                    | 💌 🍫 🔀 📴 Bing                                                                 | P -                         |
| Ejle Modifica Visualizza Preferiti Strumenti <u>?</u>                                                                                                    |                                                                              |                             |
| 🖕 Preferiti 👍 🤧 CCIAA online 🎧 Siti suggeriti 👻 🖉 HotMail gratuita 🖉 Personalizzazione collegamenti 🖉 WindowsMedia 💈 Raccolta Web Slice 🔹 🧃                                                               | 🖻 Windows 🖉 Windows Media                                                    |                             |
| 💽 .: W e b T e l e m a c o InfoCamere :. Spedizione prati                                                                                                    | 🟠 + 🔂 - 🖃 🚋 + Pagina +                                                       | Sigurezza 🕶 Strumenti 🕶 🔞 🕶 |
| MAPPA<br>registroimprese<br>registroimprese<br>registroimprese<br>registroimprese<br>registroimprese<br>Fileemaco<br>Strumenti Software<br>Servizi e-gov<br>Sportelli Telematici   Servizi Software House | GUIDA CONTATTACI ESCI                                                        |                             |
| :: Pratica Telematica CERC versione 2.1.2                                                                                                    | Anonimo Info News Link utili OGuida                                          |                             |
| Cerc II servizio web per il deposito delle domande<br>Il Servizio Sportello Telematico CERC consenti<br>dati relativi alle pratiche di richiesta contributi alle                                          | Accedi<br>e di egentuare l'invio telematico dei<br>a CdC.                    |                             |
| Dal 15 FEBBRAIO non sono piu' accettate pratiche con firme digitali non conformi a<br>invitano gli utenti a verificare fin d'ora, con l'Ente Certificatore di riferimento, o<br>aggiornato.               | alla deliberazione CNIPA 45/2009. Si<br>che il proprio software di firma sia |                             |
| CORSO E-LEARNING<br>É disponibile il <u>corso gratuito</u> sulla Pratica Telematica dei Contributi alle Imprese ir<br>(al primo accesso e' richiesta la registrazione)                                    | n modalità e-learning                                                        |                             |
| Copyright © InfoCamere S. C. p. A Tutti i diritti riservati - P.IVA: 02313821007 - Car                                                                                                    | mere di Commercio d'Italia                                                   |                             |
| Fine                                                                                                    | Intranet locale                                                              |                             |

## Accesso **Sportello contributi** (utente Telemaco):

| 🥖 : W e b T e l e m a c o InfoCamere :. Spedizione pratiche telematiche nelle Camere di Commerci - Windows Internet Explorer pro                                                                                                    |                      | <u>_8×</u>                    |
|----------------------------------------------------------------------------------------------------|----------------------|-------------------------------|
| C C v Knowski - Knowski - | 💌 😽 🗙 🔽 Bing         | P -                           |
| Elle Modifica Visualizza Preferiti Strumenti ?                                                                                                    |                      |                               |
| 🖕 Preferiti 👍 🤧 CCIAA online 🌄 Siti suggeriti 🔹 🙋 HotMail gratuita 🙋 Personalizzazione collegamenti 🖉 WindowsMedia 🖉 Raccolta Web Slice 👻 🦉 Windows                                                                                                    | e Windows Media      |                               |
| 🐖 .: W e b T e l e m a c o InfoCamere :. Spedizione prati                                                                                                    | 🏠 🔹 🖾 🕣 🚍 🖷 🔹 Bagina | • Sigurezza • Strumenti • 🔞 • |
| MAPPA GUIDA<br>VISUAE, BILANCI E PROTEST<br>Pratiche R.T. Pratiche Protest Bilanci Strumenti Software Servizi e-gov<br>Sportelli Telematici Servizi Software House                                                                                                    | CONTATTACI ESCI      |                               |
|                                                                                                    | and distants         | <u>•</u>                      |
| Ene                                                                                                    | Intranet locale      | 4°a •   € 100% • //           |

# Procedura di presentazione della domanda

1. Crea modello base

| ime [      | Crea Modello  | Nuova Aperte                                         | Chiuse                           |                              |
|------------|---------------|------------------------------------------------------|----------------------------------|------------------------------|
| cerc       |               |                                                      |                                  |                              |
| Contributi | Erogati dalle | nte prepara, con la fi<br>il file " <mark>Mod</mark> | Inzione "Crea mode<br>ello Base" | llo", l'invio telematico dei |
|            |               |                                                      |                                  |                              |
|            |               |                                                      |                                  |                              |
|            |               |                                                      |                                  |                              |

2. Inserisci CCIAA e N.REA e clicca il pulsante "CERCA"

| <b>fi</b> registro                                            | oimprese                                                  | .it 🚮                      | lemaco        | VISURE              | GUIDA         | CONTATTA     | ELLO PRATICHE  |
|---------------------------------------------------------------|-----------------------------------------------------------|----------------------------|---------------|---------------------|---------------|--------------|----------------|
| Pratiche R.1<br>Sportelli Telem<br>Pratica Telematica CERC    | Pratiche Prote<br>atici   Servizi Softw<br>versione 2.5.2 | esti Bilanci<br>vare House | Strumenti Sot | ftware Servizi e-go | ento pratiche | News Link ut | ili ©Guida IIE |
| Home                                                          | Modello                                                   | Nuova                      | Anerte        | Chiusa              | Storio        | 0            |                |
|                                                               | -                                                         |                            | mperte        | Cinuse              |               |              |                |
| Sede o unità benefic                                          | aria: ricerca                                             |                            | nperte        | Cillust             |               |              |                |
| Sede o unità benefic<br>CCIAA                                 | aria: ricerca                                             |                            | njurit        |                     |               |              |                |
| Sede o unità benefic<br>CCIAA<br>Numero REA                   | aria: ricerca                                             |                            |               |                     |               |              |                |
| Sede o unità benefic<br>CCIAA<br>Numero REA<br>Codice fiscale | LE 🔹                                                      |                            |               |                     |               |              |                |

3. Seleziona il "tipo di Pratica" e avvia la compilazione – "Richiesta contributo"

| f Pratiche            | R.I. Pratiche Protest      | i Bilanci Strument | i Software Servizi e-go | ·~]     |      |
|-----------------------|----------------------------|--------------------|-------------------------|---------|------|
| Sportelli Tel         | amatici   Servizi Software | e House            |                         |         |      |
| Home Cr               | a Modello <u>Nuc</u>       | ova Aperte         | Chiuse                  | Storico |      |
| Sede o unità benefi   | ciaria: ricerca            |                    |                         |         |      |
| Sede o unita penen    |                            |                    |                         |         |      |
| CCIAA                 | LE 👻                       |                    |                         |         |      |
| Numero REA            |                            |                    |                         |         |      |
| Codice fiscale        |                            |                    |                         |         |      |
|                       |                            |                    |                         |         |      |
|                       |                            |                    |                         |         | Cerc |
| Selezionare il tipo p | oratica                    |                    |                         |         |      |
|                       |                            |                    |                         |         |      |
|                       | Selezionare il             | l tipo pratica     |                         |         |      |
|                       | -                          |                    |                         |         |      |
| Richiesta Contributi  | ne                         |                    |                         |         |      |

4. Compila il "Modello Base" indicando "Bando Voucher Digitali I4.0 - anno 2019 – Misura A" o "Bando Voucher Digitali I4.0 - anno 2019 – Misura B"

| Sportelli Teler<br>ratica Telematica CERC                                                        | natici   Servizi Software Hou<br>versione 2,5.2                       | Se CERCATT Inf                  | o Stato avanzamento | pratiche News L | ink utili Ogui |
|--------------------------------------------------------------------------------------------------|-----------------------------------------------------------------------|---------------------------------|---------------------|-----------------|----------------|
| Home Crea                                                                                        | Modello <u>Nuova</u>                                                  | Aperte                          | Chiuse              | Storico         |                |
|                                                                                                  |                                                                       | Richiesta Contr                 | ibuti               |                 |                |
| Contributo                                                                                       |                                                                       |                                 |                     |                 |                |
|                                                                                                  |                                                                       |                                 |                     |                 |                |
| Sportello di<br>destinazione                                                                     | CCIAA di LECCE - Contri                                               | ibuti alle Imprese - LE         | CCE                 |                 |                |
| Sportello di<br>destinazione<br>Bando *                                                          | CCIAA di LECCE - Contri<br>Bando Voucher Digitali 14.0 - anno         | ibuti alle Imprese - LE<br>2018 | CCE                 | G               | ٦              |
| Sportello di<br>destinazione<br>Bando *<br>Totale spese<br>dichiarate al netto<br>dell' I.V.A. * | CCIAA di LECCE - Contri<br>Bando Voucher Digitali I4.0 - auno<br>, 00 | ibuti alle Imprese - LE<br>2018 | CCE                 | 1               | ٦              |

5. Al termine della compilazione clicca su "Scarica Modello Base"

|                                  |                                           | MAPPA         | GUIDA C           | ONTATTACI | ESCI     |   |
|----------------------------------|-------------------------------------------|---------------|-------------------|-----------|----------|---|
| registroimpr                     | ese                                       | VISURE, B     | ILANCI E PROTESTI | SPORTELLO | PRATICHE |   |
| A Pratiche Bilanc                | i Software Servizi e-gov                  |               |                   |           |          |   |
| T                                | Csi                                       | i 👁 No        |                   |           |          |   |
| Allegati                         |                                           |               |                   |           |          |   |
| Dichiarazione agli effetti i     | fiscali 🔽                                 |               |                   |           |          |   |
| Dichiarazione sostitutiva        | M                                         |               |                   |           |          |   |
|                                  |                                           |               |                   |           |          |   |
|                                  |                                           |               |                   |           |          |   |
|                                  |                                           |               |                   |           |          |   |
| Al termine della com<br>"Scarica | pilazione cliccare il bo<br>Modello Base" | ttone         |                   |           |          |   |
|                                  |                                           |               |                   |           |          |   |
|                                  | Coorica                                   | Modello Bases |                   |           |          |   |
|                                  | Tecalica                                  | Modello Dase  |                   |           |          | - |
|                                  |                                           |               |                   |           |          |   |

### 6. Salva Modello Base

| <b>[</b> registroin]                                       | MAPPA GUIDA CONTATTACI ESCI Apertura di Mbase_CERC_VI_158595_1284629725890.xml XI = PROTESTI SPORTELLO PRATICHE È stato scelto di aprire                                  |   |
|------------------------------------------------------------|----------------------------------------------------------------------------------------------------|---|
| fratiche 1                                                 | Mbase_CERC_VI_158595_1284629725890.xml che è un: XML Document da: http://praticacercsv.intra.infocamere.it Cosa deve fare Firefox con questo file?                        |   |
| Allegati<br>Dichiarazione agli ef<br>Dichiarazione sostitu | <ul> <li>C Aprirlo con Internet Explorer (predefinita)</li> <li>✓ Salva file</li> <li>✓ Da ora in avanti esegui questa azione per tutti i file di questo tipo.</li> </ul> | 1 |
| E' necessario<br>"Modello Base" (fi<br>da poteri           | effettuare il salvataggio del<br>le XML) sul proprio pc, in modo<br>o firmare digitalmente                                                                                |   |
| Copyright @ I                                              | nfoCamere S. C. p. A Tutti i diritti riservati - P. IVA: 02313821007 - Camere di Commercio d'Italia                                                                       |   |

## 7. Clicca "Nuova Pratica"

|                                 | MAPPA GUIDA CONTATTACI ESCI                                                                                               |   |
|---------------------------------|----------------------------------------------------------------------------------------------------|---|
|                                 | emaco                                                                                                    |   |
| off Pratiche Bilanci Software   | Servizi e-gov                                                                                                    |   |
| Allerati                        |                                                                                                    | 1 |
|                                 |                                                                                                    |   |
| Dichiarazione sostitutiva       | Dopo aver effettuato la firma digitale del file, il processo<br>di predieposizione della pratica può proseguire cliccando |   |
|                                 | sul bottone "Nuova Pratica"                                                                                               |   |
| Note                            |                                                                                                    |   |
|                                 |                                                                                                    |   |
|                                 |                                                                                                    |   |
|                                 |                                                                                                    |   |
| -                               | +                                                                                                    |   |
|                                 | Scarica Modello Base                                                                                                    |   |
|                                 |                                                                                                    | ī |
| Copyright @ InfoCamere S. C. p. | A Tutti i diritti riservati - P.IVA; 02313821007 - Camere di Commercio d'Italia                                           | - |

## 8. Allega "Modello Base"

| registroim                                  |                                  | double a                                                                                                    | COMPANIACI ESCI           |  |
|---------------------------------------------|----------------------------------|----------------------------------------------------------------------------------------------------|---------------------------|--|
| registroim                                  | orese                            | VISURE, BILANCI E PROT                                                                                                    | SPORTELLO PRATICHE        |  |
| Pratiche Bi                                 | anci Software Servizi e-gov      |                                                                                                    |                           |  |
|                                             |                                  |                                                                                                    |                           |  |
| Sede o unita beneficiari                    | a: dati impresa                  |                                                                                                    |                           |  |
| Denominazione: LOFRA                        | SRL                              |                                                                                                    |                           |  |
| Comune: VICENZA (VI)                        |                                  |                                                                                                    |                           |  |
| Indirizzo: VIA VENEZIA                      | 3 CAP: 36100                     |                                                                                                    |                           |  |
|                                             |                                  |                                                                                                    |                           |  |
| Selezionare il                              |                                  |                                                                                                    |                           |  |
| Dishingto Co Utilizza                       | re il bottone "Sfoglia" per indi | viduare                                                                                                    |                           |  |
| il Mo                                       | dello Base salvato in precedenz  | za sul                                                                                                    |                           |  |
| Sportello di d                              | proprio pc e firmato digitalment | ie 🛛                                                                                                    |                           |  |
| Characterization and the second second      | ome del file contiene il Numero  | REA                                                                                                    |                           |  |
| IIn                                         |                                  |                                                                                                    | portello di               |  |
| Il n<br>InfoCamere - dell'                  | mpresa, mentre l'estensione è    | .p7m V Selezionare lo s                                                                                                    | porceilo di               |  |
| Il n<br>InfoCamere - dell'                  | mpresa, mentre l'estensione è    | .p7m destinazione                                                                                                    |                           |  |
| II n<br>InfoCamere- dell'                   | impresa, mentre l'estensione è   | .p7m Selectionare to selectionare to selection | xml.p7m                   |  |
| II n<br>InfoCamere - dell':<br>Modello Base | impresa, mentre l'estensione è   | .p7m destinazione                                                                                                    | xml.p7m                   |  |
| II n<br>InfoCamere - dell'<br>Modello Base  | mpresa, mentre l'estensione è    | .p7m V Selezionare lo s<br>estinazione<br>Stoglia, file .:                                                                                                    | xml.p7m<br>Awia creazione |  |
| II n<br>InfoCamere - dell'<br>Modello Base  | mpresa, mentre l'estensione è    | .p7m V Selezionare lo s<br>estinazione<br>Stogliafile .                                                                                                    | xml.p7m<br>Awia creazione |  |

# 9. Al termine premi "Avvia creazione"

| p://elearning.infocamere.it/file.php/13/modulo%20 | 12/cerc_utente_2dimostrazione/cerc_utente_2dimostrazione.htm                                   |           |
|---------------------------------------------------|------------------------------------------------------------------------------------------------|-----------|
| registroimprese                                   | MAPPA GUIDA CONTATTACI ESCI<br>VISURE, BILANCI E PROTESTI SPORTELLO PRATICHE<br>Servizi e -gov |           |
| Sede o unita beneficiaria: dati impresa           |                                                                                                | E         |
| Denominazione: LOFRA SRL                          |                                                                                                |           |
| Comune: VICENZA (VI)                              |                                                                                                |           |
| Indirizzo: VIA VENEZIA, 3 CAP: 36100              |                                                                                                |           |
| Selezionare il tipo pratica                       |                                                                                                |           |
| Richiesta Contributi 💌 💡 Selezionare              | il tipo pratica                                                                                |           |
| Sportello di destinazione                         |                                                                                                |           |
| InfoCamere - Sportello Contributi Imprese         | Premere il bottone "Avvia creazione" <sup>ello di</sup>                                        |           |
|                                                   | Avvia creatione                                                                                |           |
|                                                   |                                                                                                |           |
|                                                   | [Wood Clearing]                                                                                |           |
|                                                   |                                                                                                | Ξ         |
| Copyright @ InfoCamere S. C. p                    | ), A Tutti i diritti riservati - P.IVA; 02313821007 - Camere di Commercio d'Italia             | (1) (TOC) |
| 00000                                             |                                                                                                | 20        |
|                                                   |                                                                                                |           |

10. Prosegui con l'inserimento del modello "**Misura A Domanda**" o "**Misura B Domanda**", preliminarmente scaricato, compilato, salvato e firmato digitalmente

#### CLICCA "allega" e segui la procedura sino al caricamento dell'allegato.

<u>Ripetere la procedura per l'inserimento del modello "Dichiarazione agli effetti fiscali" e di</u> <u>tutti gli altri allegati previsti dalla Misura prescelta così come dettagliato al punto 3 della</u> <u>presente Nota Tecnica</u>

|                                                                                                    | MAPPA GUIDA CONTATTACI ESCI                                                                       |  |
|----------------------------------------------------------------------------------------------------|---------------------------------------------------------------------------------------------------|--|
| registroimprese                                                                                                    | VISURE, BILANCI E PROTESTI SPORTELLO PRATICHE                                                     |  |
| Pratiche Bilanci Software Servizi e-gov                                                                                                    |                                                                                                   |  |
| :: Pratica Telematica CERC versione 2.0.4                                                                                                    |                                                                                                   |  |
| G CER                                                                                                    | CATT <u>Info Stato avanzamento pratiche. News</u> <u>Link utili</u> <b>@Guida <u>—Esci</u></b>    |  |
| Home <u>Crea Modello</u> <u>Nuova</u> Ape                                                                                                    | orte Chiuse                                                                                       |  |
| Allega   Annotazioni   Annulla   Invia Pratica                                                                                                    | <u>Indietro</u>                                                                                   |  |
|                                                                                                    |                                                                                                   |  |
| Scheda dettaglio pratica: M18916I 5652                                                                                                    |                                                                                                   |  |
| Scheda dettaglio pratica: M18916L5652<br>E' possil                                                                                                    | pile <b>allegare</b> eventuali documenti alla pratica,                                            |  |
| Scheda dettaglio pratica: M18916L5652<br>Tipo Pratica: Richiesta Contributi                                                                                                    | pile <mark>allegare</mark> eventuali documenti alla pratica,<br>cliccando sul link di riferimento |  |
| Scheda dettaglio pratica: M18916L5652<br>Tipo Pratica: Richiesta Contributi<br>Denominazione: LOFRA SRL                                                                                                    | pile <b>allegare</b> eventuali documenti alla pratica,<br>cliccando sul link di riferimento       |  |
| Scheda dettaglio protica: M18916L5652<br>Tipo Pratica: Richiesta Contributi<br>Denominazione: LOFRA SRL<br>Codice Fiscale: 01288370248                                                                                                    | pile <b>allegare</b> eventuali documenti alla pratica,<br>cliccando sul link di riferimento       |  |
| Scheda dettaglio pratica: M18916L5652<br>Tipo Pratica: Richiesta Contributi<br>Denominazione: LOFRA SRL<br>Codice Fiscale: 01288370248<br>Mittente: Infocamere S.C.p.A. (CERCATT)                                                                                                    | pile <b>allegare</b> eventuali documenti alla pratica,<br>cliccando sul link di riferimento       |  |
| Scheda dettaglio pratica: M18916L5652<br>Tipo Pratica: Richiesta Contributi<br>Denominazione: LOFRA SRL<br>Codice Fiscale: 01288370248<br>Mittente: Infocamere S.C.p.A. (CERCATT)<br>Aperta in data: 16-09-2010                                                                                      | pile <b>allegare</b> eventuali documenti alla pratica,<br>cliccando sul link di riferimento       |  |
| Scheda dettaglio pratica: M19916L5652<br>Tipo Pratica: Richiesta Contributi<br>Denominazione: LOFRA SRL<br>Codice Fiscale: 01288370248<br>Mittente: Infocamere S.C.p.A. (CERCATT)<br>Aperta in data: 16-09-2010<br>Sportello: InfoCamere - Sportello Contributi Imprese (CE                          | pile <b>allegare</b> eventuali documenti alla pratica,<br>cliccando sul link di riferimento       |  |
| Scheda dettaglio pratica: M18916L5652<br>Tipo Pratica: Richiesta Contributi<br>Denominazione: LOFRA SRL<br>Codice Fiscale: 01288370248<br>Mittente: Infocamere S.C.p.A. (CERCATT)<br>Aperta in data: 16-09-2010<br>Sportello: InfoCamere - Sportello Contributi Imprese (CE<br>Annotazioni mittente: | pile allegare eventuali documenti alla pratica,<br>cliccando sul link di riferimento              |  |

| 🤄 PPI                                                                                                    | op_dimostrazio                                                                                                    | ne - Windows Interne                                                                                                    | t Explorer provided by CCIAA                                                                                                    | Lecce 📃 🖬 🔀                                                                                                    |
|----------------------------------------------------------------------------------------------------|----------------------------------------------------------------------------------------------------|----------------------------------------------------------------------------------------------------|----------------------------------------------------------------------------------------------------|----------------------------------------------------------------------------------------------------|
| 🔊 http:/                                                                                                    | //elearning.infocamere.it/file.p                                                                                                    | 0hp/13/modulo%202/cerc_utente_2dimost                                                                                                    | razione/cerc_utente_2dimostrazione.htm                                                                                                    | ~                                                                                                    |
| *                                                                                                    | <b>_</b> •                                                                                                    |                                                                                                    | MAPPA GUIDA CONTATTACI                                                                                                    | ESCI                                                                                                    |
|                                                                                                    | registroim                                                                                                    | Inrese                                                                                                    | TELLO PR                                                                                                    | LATICHE                                                                                                    |
|                                                                                                    | A Pratich                                                                                                    | Per ogni file da al                                                                                                    | llegare è necessario:                                                                                                    |                                                                                                    |
|                                                                                                    |                                                                                                    | • utilizzare il bottone "                                                                                                    | Sfoglia" per ricercarlo sul proprio                                                                                                    |                                                                                                    |
|                                                                                                    | :: Pratica Telematica C                                                                                                    | pc <ul> <li>digitare un'opportuna</li> </ul>                                                                                                    | a descrizione; il sistema propone                                                                                                    | uida Esci                                                                                                    |
|                                                                                                    | Home                                                                                                    | di default il nome del                                                                                                    | l file, comunque modificabile                                                                                                    |                                                                                                    |
|                                                                                                    |                                                                                                    | • seeghere in course un                                                                                                    |                                                                                                    | ndietro                                                                                                    |
|                                                                                                    | GESTIONE ALLEGATO                                                                                                    | ): inserimento allegato                                                                                                    |                                                                                                    |                                                                                                    |
|                                                                                                    | Nome file                                                                                                    |                                                                                                    | Stoglia                                                                                                    |                                                                                                    |
|                                                                                                    | Descrizione                                                                                                    |                                                                                                    |                                                                                                    |                                                                                                    |
|                                                                                                    |                                                                                                    | 10                                                                                                    |                                                                                                    |                                                                                                    |
|                                                                                                    |                                                                                                    | Allega e continua All                                                                                                    | ega e termina Annulla                                                                                                    |                                                                                                    |
|                                                                                                    |                                                                                                    |                                                                                                    |                                                                                                    |                                                                                                    |
|                                                                                                    |                                                                                                    |                                                                                                    |                                                                                                    |                                                                                                    |
|                                                                                                    |                                                                                                    |                                                                                                    |                                                                                                    | _                                                                                                    |
| 0                                                                                                    | Copyright © 1                                                                                                    | InfoCamere S. C. p. A Tutti i diritti riserva                                                                                                    | ati - P.IVA: 02313821007 - Camere di Commercio d'Italia                                                                                                    |                                                                                                    |
| C                                                                                                    |                                                                                                    |                                                                                                    | A                                                                                                    |                                                                                                    |
| Fine                                                                                                    |                                                                                                    |                                                                                                    | e Internet                                                                                                    | a 100% 🔹                                                                                                    |
|                                                                                                    |                                                                                                    |                                                                                                    |                                                                                                    |                                                                                                    |
| C DDI                                                                                                    | op dimostrazio                                                                                                    | ne - Windows Interne                                                                                                    | t Explorer provided by CCIAA                                                                                                    | Lecce 📃 🗖 🔀                                                                                                    |
| C PPI                                                                                                    | pdimostrazio<br>//elearning.infocamere.it/file.p                                                                                                    | ne - Windows Interne<br>hp/13/modulo%202/cerc_utente_2dimost                                                                                                    | t Explorer provided by CCIAA<br>razione/cerc_utente_2dimostrazione.htm                                                                                                    |                                                                                                    |
| PP <br>Phttp:/                                                                                                    | pp_dimostrazio<br>/elearning.infocamere.it/file.p                                                                                                    | ne - Windows Interne<br>hp/13/modulo%202/cerc_utente_2dimost                                                                                                    | Et Explorer provided by CCIAA<br>razione/cerc_utente_2dimostrazione.htm<br>MAPPA GUIDA CONTATTACI                                                                                                    |                                                                                                    |
| / PPI<br>http:/                                                                                                    | pp_dimostrazio<br>//elearning.infocamere.it/file.p                                                                                                    | ne - Windows Interne                                                                                                    | Et Explorer provided by CCIAA<br>razione/cerc_utente_2dimostrazione.htm<br>MAPPA GUIDA CONTATTACI<br>VISURE, BILANCI E PROTESTI SPORTELLO PR                                                                                                    |                                                                                                    |
| PPI                                                                                                    | velearning.infocamere.it/file.p                                                                                                    | ne - Windows Interne                                                                                                    | Et Explorer provided by CCIAA<br>razione/cerc_utente_2dimostrazione.htm<br>MAPPA GUIDA CONTATTACI<br>VISURE, BILANCI E PROTESTI SPORTELLO PR                                                                                                    | ESCI                                                                                                    |
| C PPI                                                                                                    | /elearning.infocamere.it/file.p                                                                                                    | ne - Windows Interne<br>shp/13/modulo%202/cerc_utente_2dimost<br>prese<br>elemaco<br>software Servizi e-gov                                                                                                    | Et Explorer provided by CCIAA<br>razione/cerc_utente_2dimostrazione.htm<br>MAPPA GUIDA CONTATTACI<br>VISURE, BILANCI E PROTESTI SPORTELLO PR                                                                                                    | ESCI<br>ESCI                                                                                                    |
| PPI<br>Anttp:/                                                                                                    | Velearning. infocamere. It/file.p                                                                                                    | ne - Windows Interne<br>hp/13/modulo%202/cerc_utente_2dimost<br>iprese<br>illenci (Software) Servizi e-gov<br>versione 2.0.4                                                                                                    | Et Explorer provided by CCIAA         razione/cerc_utente_2dimostrazione.htm         MAPPA       GUIDA         CONTATTACI         VISURE, BILANCI E PROTESTI         SPORTELLO PROTESTI                                                                                                    |                                                                                                    |
| PPI<br>Phttp://                                                                                                    | //elearning.infocamere.it/file.p<br>registroim<br>registroim<br>registroim<br>registroim<br>registroim<br>registroim<br>registroim<br><u>registroim</u><br><u>registroim</u><br><u>registroim</u><br><u>registroim</u><br><u>registroim</u><br><u>registroim</u><br><u>registroim</u><br><u>registroim</u><br><u>registroim</u><br><u>registroim</u>                                                                                                    | ne - Windows Interne<br>hp/13/modulo%202/cerc_utente_2dimost<br>hprese<br>elemaco<br>hlanci Software Servizi e-gov<br>versione 2.0.4<br><u>Modello Nuova Aper</u>                                                                                                    | Et Explorer provided by CCIAA         razione/cerc_utente_2dimostrazione.htm         MAPPA       GUIDA         VISURE, BILANCI E PROTESTI         SPORTELLO PR         ATT       Info         Stato avanzamento pratiche       News         Link utili       G         Link       Chiuse                                                                                                    |                                                                                                    |
| PPI<br>Phttp://                                                                                                    | yelearning.infocamere.it/file.p                                                                                                    | ne - Windows Interne<br>shp/13/modulo%202/cerc_utente_2dimost<br>inprese<br>illanci Software Servizi e-gov<br>versione 2.0.4<br>Modello Nuova Aperl                                                                                                    | Et Explorer provided by CCIAA<br>razione/cerc_utente_2dimostrazione.htm<br>MAPPA GUIDA CONTATTACI<br>VISURE, BILANCI E PROTESTI SPORTELLO PR<br>ATT Info Stato avanzamento pratiche News Link utili<br>te Chiuse                                                                                                    |                                                                                                    |
| C PPI                                                                                                    | Jelearning. infocamere. It/file.p<br>registroim<br>Pratiche E<br>Pratiche E<br>Pratice CERC -<br>Home Crea.<br>GESTIONE ALLEGATO                                                                                                    | ne - Windows Interne<br>hp/13/modulo%202/cerc_utente_2dimost<br>iprese<br>ielemaco<br>illanci Software Servizi e-gov<br>versione 2.0.4<br>Modello Nuova Aperl<br>D: inserimento allegato                                                                                                    | et Explorer provided by CCIAA         razione/cerc_utente_2dimostrazione.htm         MAPPA       GUIDA         CONTATTACI         VISURE, BILANCI E PROTESTI         SPORTELLO PR         ATT       Info         Stato avanzamento pratiche       News         Link utili       G         Link       Link utili         Link       Link utili                                                                                                    |                                                                                                    |
| C PPI                                                                                                    | Crea<br>Creation Control Control | Ine - Windows Interne<br>hp/13/modulo%202/cerc_utente_2dimost<br>inprese<br>inelemaco<br>inanci Software Servizi e-gov<br>versione 2.0.4<br>Modello Nuova Apert<br>D: inserimento allegato<br>C:(Documents and Settings\vyi3734\Desk                                                                                                    | et Explorer provided by CCIAA         razione/cerc_utente_2dimostrazione.htm         MAPPA       GUIDA         CONTATTACI         VISURE, BILANCI E PROTESTI         SPORTELLO PR         ATT       Info         Stato avanzamento pratiche       News         Link utili       G         te       Chiuse         I       I         dop\CERC\ALLEGATO_CERC.pdf.p7m       Sfoglia                                                                                                    |                                                                                                    |
| C PPI                                                                                                    | Comp_dimostrazio (/elearning.infocamere.it/file.p (/elearning.infocamere.it/file.p (/elearning.it/file.p (/elearning.it/file.p (/elearning.it/f   | In e - Windows Interne<br>hp/13/modulo%202/cerc_utents_2dimost<br>inprese<br>ilanci Software Servizi e-gov<br>versione 2.0.4<br>Modello Nuova Apert<br>D: inserimento allegato<br>C:\Documents and Settings\\yyi3734\Desk<br>ALLEGATO_CERC.pdf.p7m                                                                                                    | et Explorer provided by CCIAA         razione/cerc_utente_2dimostrazione.htm         MAPPA       GUIDA         CONTATTACI         VISURE, BILANCI E PROTESTI         SPORTELLO PROTESTI         ATT       Info         Stato avanzamento pratiche       News         Link utili       G         te       Chiuse         I       I         dop\CERC\ALLEGATO_CERC.pdf.p7m       Stoglia                                                                                                    | ESCI<br>ESCI<br>WIda Esci                                                                                                    |
| C PPI                                                                                                    | Codice documento                                                                                                    | Ine - Windows Interne<br>hp/13/modulo%202/cerc_utente_2dimost<br>iprese<br>illanci Software Servizi e-gov<br>versione 2.0.4<br>Modello Nuova Apert<br>D: inserimento allegato<br>C:\Documents and Settings\yyi3734\Desk<br>ALLEGATO_CERC.pdf.p7m                                                                                                    | et Explorer provided by CCIAA         razione/cerc_utente_2dimostrazione.htm         MAPPA       GUIDA         CONTATTACI         VISURE, BILANCI E PROTESTI         SPORTELLO PR         ATT       Info         Stato avanzamento pratiche       News         Link utili       G         te       Chiuse         I       I         top\CERCYALLEGATO_CERC.pdf.p7m       Stoglia                                                                                                    |                                                                                                    |
| C PPI                                                                                                    | Codice documento                                                                                                    | In e - Windows Interne<br>hp/13/modulo%202/cerc_utents_2dimost<br>hprese<br>elemaco<br>itlanci Software Servizi e-gov<br>versione 2.0.4<br>Modello Nuova Aperl<br>D: inserimento allegato<br>C:Documents and Settings\yyi3734\Desk<br>ALLEGATO_CERC.pdf.p7m<br>89 - ALTRO DOCUMENTO<br>D01 - DICHIARA2IONE SOSTITUTIVA<br>055 - DICHIARA2IONE SOSTITUTIVA                                                                 | ATT Info Stato avanzamento pratiche News Link utili @G<br>te Chiuse                                                                                                    | ESCI<br>UNIDA Esci<br>Indietro (                                                                                                    |
| PPI<br>Physical Physical Physi | Codice documento                                                                                                    | Inc - Windows Interne<br>hp/13/modulo%202/cerc_utents_2dimost<br>IDFESE<br>illanci Software Servizi e-gov<br>versione 2.0.4<br>Modello Nuova Apert<br>D: inserimento allegato<br>C:\Documents and Settings\yyi3734\Desk<br>ALLEGATO_CERC.pdf.p7m<br>39-ALTRO DOCUMENTO<br>D01 - DICHIARAZIONE AGU EFFETTI FI<br>F01 - FATTURA<br>R01 - RELAZIONE IMPRESA                                                                  | ATT Info State avanzamento pratiche News Link utili G<br>te Chiuse                                                                                                    |                                                                                                    |
| C PPI                                                                                                    | Codice documento                                                                                                    | Inc - Windows Interne<br>hp/13/modulo%202/cerc_utente_2dimost<br>iprese<br>illanci Software Servizi e-gov<br>versione 2.0.4<br>Modello Nuova Apert<br>2: inserimento allegato<br>C:\Documents and Settings\y;i3734\Desk<br>ALLEGATO_CERC.pdf.p7m<br>99 - ALTRO DOCUMENTO<br>D01 - DICHIARAZIONE AGLI EFFETTI FI<br>F01 - FATTURA<br>R01 - RELAZIONE IMPRESA<br>R02 - RELAZIONE CONSULENTE                                 | et Explorer provided by CCIAA<br>razione/cerc_utente_2dimostrazione.htm<br>MAPPA GUIDA CONTATTACI<br>VISURE, BILANCI E PROTESTI SPORTELLO PR<br>ATT Info Stato avanzamento pratiche News Link utili @G<br>te Chiuse                                                                                                    | Lecce                                                                                                    |
| C PPI                                                                                                    | Codice documento                                                                                                    | Inc - Windows Interne<br>hp/13/modulo%202/cerc_utents_2dimost<br>inprese<br>islanci Software Servizi e-gov<br>versione 2.0.4<br>Modello Nuova Apert<br>D: inserimento allegato<br>C: Documents and Settings\yyi3734\Desk<br>ALLEGATO_CERC.pdf.p7m<br>99 - ALTRO DOCUMENTO<br>D01 - DICHIARAZIONE SOSTITUTIVA<br>005 - DICHIARAZIONE SOSTITUTIVA<br>010 - FATTURA<br>R01 - RELAZIONE IMPRESA<br>R02 - RELAZIONE CONSULENTE | et Explorer provided by CCIAA         razione/cerc_utente_2dimostrazione.htm         MAPPA       GUIDA         CONTATTACI         VISURE. BILANCI E PROTESTI         SPORTELLO PROTESTI         ATT       Info Stato avanzamento pratiche         News       Link utili         Le       Chiuse         I       I         dop\CERC\ALLEGATO_CERC.pdf.p7m       Sfoglia         SCAL       III                                                                                                   | ESCI<br>ESCI<br>UNICHE<br>UNICHE<br>Indietro (                                                                                                    |
| C PPI                                                                                                    | Converdet P                                                                                                    | InfoCamere S. C. p. A Tutti i duitti dremu                                                                                                    | Et Explorer provided by CCIAA<br>razione/cerc_utente_2dimostrazione.htm<br>MAPPA GUIDA CONTATTACI<br>VISURE, BILANCI E PROTESTI SPORTELLO PR<br>ATT Info Stato avanzamento pratiche News Link utili GG<br>te Chiuse                                                                                                    |                                                                                                    |
| PPI<br>Phtp://www.example.com/prime/prime/ | Copyright (*) (*)                                                                                                    | InfoCamere S. C. p. A Tutti i diritti riserva                                                                                                    | Et Explorer provided by CCIAA<br>razione/cerc_utente_2dimostrazione.htm<br>MAPPA GUIDA CONTATTACI<br>VISURE, BILANCI E PROTESTI SPORTELLO PR<br>ATT Info Stato avanzamento pratiche News Link utili @G<br>te Chiuse<br>I<br>dop\CERC\ALLEGATO_CERC.pdf.p7m Stoglia<br>SCALI<br>scALI<br>ati - P.IVA: 02313821007 - Camere di Commercio d'Italia                                                                                                    |                                                                                                    |
| C PPI                                                                                                    | Copyright @                                                                                                    | InfoCamere S. C. p. A Tutti i diritti riserva                                                                                                    | et Explorer provided by CCIAA         razione/cerc_utente_2dimostrazione.htm         MAPPA       GUIDA       CONTATTACI         VISURE. BILANCI E PROTESTI       SPORTELLO PROTESTI       SPORTELLO PROTESTI         ATT       Info       Stato avanzamento pratiche       News       Link utili       G         te       Chiuse       I         top\CERC\ALLEGATO_CERC.pdf.p7m       Sfoglia         scAll       Annulla         scAll       P.IVA: 02313821007 - Camere di Commercio d'Italia | ESCI<br>ESCI<br>UNICHE<br>UNICHE<br>Indietro  <br>Indietro  <br>In |

11. Per concludere la procedura (dopo aver inserito <u>tutti gli allegati obbligatori</u>) Clicca "Allega e termina"

| pppp_dimostrazione - Windows Internet Explorer provided by CCIAA Lecce                                                                                                    |    |
|----------------------------------------------------------------------------------------------------|----|
| MAPPA GUIDA CONTATTACI ESCI<br>registroimprese<br>f Pratiche Bilanci Software Servizi e-gov                                                                                                    |    |
| Per allegare un ulteriore file premere il bottone "Allega e continua", altrimenti cliccare "Allega e termina" (come nell'esempio) per chiudere l'operazione                                                                                          | -  |
| Nome file       C:\Documents and Settings\yyi3734\Desktop\CERC\ALLEGATO_CERC.pdf.p7m       Stoglia         Descrizione       ALLEGATO_CERC.pdf.p7m       Stoglia         Codice documento       D01 - DICHIARAZIONE SOSTITUTIVA       Image: Annulla |    |
| Copyright © InfoCamere S. C. p. A Tutti i diritti riservati - P.IVA; 02313821007 - Camere di Commercio d'Italia                                                                                                    |    |
|                                                                                                    | 00 |

# 12. Prosegui con "Invia pratica"

| registroimprese<br>registroimprese<br>registroimprese<br>registroimprese<br>registroimprese<br>registroimprese<br>registroimprese<br>registroimprese<br>registroimprese<br>registroimprese<br>registroimprese<br>registroimprese       | MAPPA GUIDA CONTATTACI ESCI<br>VISURE, BILANCI E PROTESTI SPORTELLO PRATICHE<br>zi e-gov                                                                                                    |   |
|----------------------------------------------------------------------------------------------------|----------------------------------------------------------------------------------------------------|---|
| :: Pratica Telematica CERC versione 2.0.4                                                                                                    | 🖲 CERCATT Info Stato avanzamento pratiche. News Link utili 🥝Guida 🛄 Esci                                                                                                    | × |
| Home Crea Modello Nuova                                                                                                    | Aperte Chiuse                                                                                                    |   |
| <u>Allega</u>   <u>Annotazioni</u>   <u>Annulla</u> <u>Invia Prat</u>                                                                                                    | ica   <u>Indietro</u>                                                                                                    |   |
| Scheda dettaglio pratica: M10916L5652<br>Tipo Pratica: Richiesta Contributi<br>Denominazione: LOFRA SRL                                                                                                    | Nel momento in cui la pratica è considerata<br>completa (Modello Base+allegati+annotazioni<br>libere) l'utente può attivare la trasmissione<br>telematica cliccando sulla voce<br>"Invia Pratica" |   |
| Mittente: Inforemere S.C.D.A. (CERCATT)                                                                                                    |                                                                                                    | _ |
| Codice Fiscale: U1288370248<br>Mittente: Infocamere S.C.p.A. (CERCATT)<br>Aperta in data: 16-09-2010<br>Sportello: InfoCamere - Sportello Contributi 1<br>Annotazioni mittente:                                                        | Imprese (CERCSPOR)                                                                                                    |   |
| Codice Fiscale: U1288370248<br>Mittente: Infocamere S.C.p.A. (CERCATT)<br>Aperta in data: 16-09-2010<br>Sportello: InfoCamere - Sportello Contributi I<br>Annotazioni mittente:<br>ANNOTAZIONI<br>Copyright © InfoCamere S. C. p. A Tu | Imprese (CERCSPOR)<br>utti i diritti riservati - P.IVA: 02313821007 Camere di Commercio d'Italia                                                                                                  | - |

## 13. Conferma l'invio

|                                                                                                    | Jimostrazione/cerc_utente_2dimostrazione.htm                                 |   |
|----------------------------------------------------------------------------------------------------|------------------------------------------------------------------------------|---|
|                                                                                                    | MAPPA GUIDA CONTATTACI ESCI                                                  |   |
| registroimprese                                                                                                    | VISURE, BILANCI E PROTESTI SPORTELLO PRATICHE                                |   |
| Tratiche Bilanci Software Servizi e-gov                                                                                                    |                                                                              |   |
| :: Pratica Telematica CERC versione 2.0.4 🛛 🗸                                                                                                    | ERCATE Info Stato avanzamento pratiche News Link utili @Guida Esci           |   |
| La pagina sul server l                                                                                                    | http://praticacercsv.intra.info                                              |   |
| Confermi l'invi                                                                                                    | io della pratica?                                                            |   |
| <u>Allega</u>   <u>Annotazioni</u>   <u>Annulla</u>                                                                                                    | Indietro                                                                     |   |
| Scheda dettaglio pratica: M10916                                                                                                    | Annulla                                                                      |   |
|                                                                                                    |                                                                              |   |
| Tipo Pratica: Richiesta Contributi                                                                                                    |                                                                              |   |
| Denominazione: LOFRA SRL                                                                                                    |                                                                              |   |
| Codice Fiscale: 01288370248                                                                                                    |                                                                              |   |
|                                                                                                    |                                                                              | _ |
| Mittente: Infocamere S.C.p.A. (CERCATT)                                                                                                    |                                                                              |   |
| Mittente: Infocamere S.C.p.A. (CERCATT) Aperta in data: 16-09-2010                                                                                                    |                                                                              |   |
| Mittente: Infocamere S.C.p.A. (CERCATT) Aperta in data: 16-09-2010 Sportello: InfoCamere - Sportello Contributi Imprese I                                                                                                    | (CERCSPOR)                                                                   |   |
| Mittente: Infocamere S.C.p.A. (CERCATT) Aperta in data: 16-09-2010 Sportello: InfoCamere - Sportello Contributi Imprese I Annotazioni mittente:                                                                              | (CERCSPOR)                                                                   |   |
| Mittente: Infocamere S.C.p.A. (CERCATT)<br>Aperta in data: 16-09-2010<br>Sportello: InfoCamere - Sportello Contributi Imprese (<br>Annotazioni mittente:<br>ANNOTAZIONI                                                      | (CERCSPOR)                                                                   |   |
| Mittente: Infocamere S.C.p.A. (CERCATT)<br>Aperta in data: 16-09-2010<br>Sportello: InfoCamere - Sportello Contributi Imprese i<br>Annotazioni mittente:<br>ANNOTAZIONI<br>Copyright © InfoCamere S. C. p. A Tutti i diritti | (CERCSPOR)<br>riservati - P. IVA: 02313821007 - Camere di Commercio d'Italia |   |

## 14. Attendi "Conferma d'invio"

| <b>Fi</b> re                                                                                                    | gistroimpres                                                                                                    | ie <b>Erelem</b> a<br>Software Serv                                                                                | aco<br>vizi e-gov                                                                                                    | MAPPA<br>VISURE, BILA                                                                                                    | GUIDA CI                                                                                      | SPORTELLO PRATICHE                                                                                                    | 1     |
|----------------------------------------------------------------------------------------------------|----------------------------------------------------------------------------------------------------|----------------------------------------------------------------------------------------------------|----------------------------------------------------------------------------------------------------|----------------------------------------------------------------------------------------------------|-----------------------------------------------------------------------------------------------|----------------------------------------------------------------------------------------------------|-------|
| :: Pratica Teler<br><u>Home</u>                                                                                                  | natica CERC versione 2                                                                                                    | L'utent                                                                                                    | ratica è stata <b>inviata</b><br>e la ritrova nella List                                                                                                    | con succ<br>a Pratich                                                                                                    | cesso!<br>e Chiuse                                                                            | nk utili 🖉 Guida 🛄 Es                                                                                                    | sci 2 |
| <ul> <li>La prat</li> </ul>                                                                                                    | tica M10916L5652                                                                                                    | e stata inviata                                                                                                    | Con Successo                                                                                                    |                                                                                                    |                                                                                               |                                                                                                    |       |
| • La prat                                                                                                    | atica<br>atica<br>iessun filtro — 💌<br>che Chiuse:                                                                                                    |                                                                                                    | Valore:                                                                                                    | Ce                                                                                                    | rca                                                                                           |                                                                                                    |       |
| • La prat                                                                                                    | atica<br>atica<br>iessun filtro — 💌<br>che Chiuse:<br>i trovati, visualizzat                                                                                                    | da 1 a 10. Pag                                                                                                    | Valore:                                                                                                    | Ce<br>3,4,5,6,7,8 [ §                                                                                                    | rca<br>Successiva/ Ult                                                                        | <u>tima],</u>                                                                                                    |       |
| La prat     Ricerca pr     Filtro: - r     Lista Prati     452 element     Codice Pratic                                         | atica<br>atica<br>essun filtro — 💌<br>che Chiuse:<br>i trovati, visualizzat<br>a <u>Tipo Pratica</u>                                                                                                   | da 1 a 10. Pag                                                                                                    | Valore:<br>jine: [Prima/Precedente] 1,2                                                                                                    | Ce<br>3,4,5,6,7,8 [ §<br>5portello                                                                                                    | rca<br>Successiva/ Uli<br>Spedita                                                             | tima]<br>Stato Istruttoria                                                                                                    |       |
| La prat     Ricerca pro     Filtro: - r     Lista Prati     452 element     Codice Pratic     M10916L5652                        | atica M10916L5652<br>eessun filtro —<br>che Chiuse:<br>i trovati, visualizzat<br>a <u>Tipo Pratica</u><br>Richiesta Contributi                                                                         | i da 1 a 10. Pag<br>Codice Fiscale<br>01288370248                                                                  | Valore:<br>valore:<br>pine: [Prima/Precedente] 1,2<br>Denominazione<br>LOFRA SRL                                                                                                    | Ce<br>3,4,5,6,7,8 [ <u>5</u><br>Sportello<br>VICENZA                                                                                                    | rca<br>Successiva/ Ult<br>Spedita<br>16-09-2010                                               | tima]<br><mark>Stato Istruttoria</mark><br>Aperta                                                                                               |       |
| La prat     Ricerca pr Filtro: - r Lista Prati 452 element Codice Pratic M10916L5652 M1091402658                                 | atica M10916L5652<br>eessun filtro — 💽<br>che Chiuse:<br>i trovati, visualizzat<br>a Tipo Pratica<br>Richiesta Contributi<br>Richiesta Contributi                                                      | i da 1 a 10. Pag<br><b>Codice Fiscale</b><br>01288370248<br>00166580241                                            | Valore:<br>Valore:<br>Denominazione<br>LOFRA SRL<br>MANIFATTURA LANE GAETANO<br>MARZOTTO & FIGLI S.P.A. O PIU'<br>BREVEMENTE "MARZOTTO"O                                                                                                    | 3,4,5,6,7,8 [ <u>5</u><br>5portello<br>VICENZA<br>VICENZA                                                                                                    | rca<br>Successiva/ Ult<br>Spedita<br>16-09-2010<br>14-09-2010                                 | tima]<br>Stato Istruttoria<br>Aperta<br>Chiusa Chiusa con<br>esito negativo                                                                     |       |
| La prat     Ricerca pr Filtro: - r Lista Prati     452 element     Codice Pratic     M1091402658     M1091402658     M1091412451 | tica M10916L5652<br>atica<br>iessun filtro — ▼<br>che Chiuse:<br>ti trovati, visualizzat<br>a Tipo Pratica<br>Richiesta Contributi<br>Richiesta Contributi<br>Richiesta Contributi                     | i da 1 a 10. Pag<br>Codice Fiscale<br>01288370248<br>00166580241<br>00207540246                                    | Valore:<br>Valore:<br>Denominazione<br>LOFRA SRL<br>MANIFATTURA LANE GAETANO<br>MARZOTTO & FIGLI S.P.A. O PIU'<br>BREVEMEN-TE "MARZOTTO"O<br>CONTRO GIUSEPPE & F S.N.C.<br>DI CONTRO GIOBATTA & C.                                                                                                    | Ce<br>3,4,5,6,7,8 [ S<br>Sportello<br>VICENZA<br>VICENZA                                                                                                    | rca<br>Successiva/Ult<br>Spedita<br>16-09-2010<br>14-09-2010<br>14-09-2010                    | tima]<br><b>Stato Istruttoria</b><br>Aperta<br>Chiusa con<br>esito negativo<br>Aperta                                                           |       |
| La prat     Ricerca pr Filtro: - r Lista Prati 452 element Godice Pratic M1091615652 M1091402658 M1091412451 M10908L1029         | itca M10916L5652<br>atica<br>essun filtro —<br>che Chiuse:<br>i trovati, visualizzat<br>a Tipo Pratica<br>Richiesta Contributi<br>Richiesta Contributi<br>Richiesta Contributi                         | i da 1 a 10. Pag<br><b>Codice Fiscale</b><br>01288370248<br>00166580241<br>00207540246<br>00166580241              | Valore:<br>Valore:<br>Denominazione<br>LOFRA SRL<br>MANIFATTURA LANE GAETANO<br>MARZOTTO & FIGLI S.P. A. O PIU'<br>BREVEMEN. E 'MARZOTTO' O<br>CONTRO GIUSEPPE & F S.N.C.<br>DI CONTRO GIUSEPPE & F S.N.C.<br>DI CONTRO GIUSEP | 3,4,5,6,7,8 [ S<br>Sportello<br>VICENZA<br>VICENZA<br>VICENZA<br>VICENZA                                                                                                    | rca Successiva/Ult<br>Successiva/Ult<br>16-09-2010<br>14-09-2010<br>14-09-2010<br>08-09-2010  | tima]<br>Stato Istruttoria<br>Aperta<br>Chiusa Chiusa con<br>esito negativo<br>Aperta Chiusa con<br>esito negativo                              |       |
| La prat                                                                                                    | atica M10916L5652<br>atica<br>essun filtro —<br>che Chiuse:<br>i trovati, visualizzat<br>a Tipo Pratica<br>Richiesta Contributi<br>Richiesta Contributi<br>Richiesta Contributi<br>Copyright © InfoCam | i da 1 a 10. Paç<br>Codice Fiscale<br>01288370248<br>00166580241<br>00207540246<br>00166580241<br>ere S. C. p. A T | Valore:<br>Valore:<br>Denominazione<br>LOFRA SRL<br>MANIFATTURA LANE GAETANO<br>MARZOTTO & FIGLI S.P.A. O PIU'<br>BREVEMEN-TE "MARZOTTO" O<br>CONTRO GIUSEPPE &.F S.N.C.<br>DI CONTRO GIUSEPPE &.F S.N.C.<br>DI CONTRO GIUSEPPE &.F S.N.C.<br>DI CONTRO GIUSEPPE &.F S.N.C.<br>DI CONTRO GIUSEPPE &.F S.N.C.<br>DI CONTRO GIUSEPPE &.F S.N.C.<br>DI CONTRO GIUSEPPE &.F S.N.C.<br>DI CONTRO GIUSEPPE &.F S.N.C.<br>DI CONTRO GIUSEPPE &.F S.N.C.<br>DI CONTRO JUNE GAETANO<br>MARZOTTO & FIGLI S.P.A. O PIU'<br>FUILI I diritti riservati - P.IVA: 023                                                                                                    | Ce           3.4,5,6,7,8 [ \$           5portello           VICENZA           VICENZA           VICENZA           VICENZA           VICENZA           VICENZA           VICENZA | rca<br>Successiva / Ult<br>Social<br>16-09-2010<br>14-09-2010<br>08-09-2010<br>mere_di. Comme | tima]<br>Stato Istruttoria<br>Aperta<br>Chiusa Chiusa con<br>esito negativo<br>Aperta<br>Aperta Chiusa con<br>esito negativo<br>action d'Italia |       |

Per problemi tecnici, il servizio di assistenza è disponibile all'indirizzo

https://registroimprese.infocamere.it/web/guest/assistenza